## How to display the Job field (Assay ID) in a TargetLynx dataset

1. Choose File >Report Format

| Edit View Display Processing | Window He | elp       |      |             |         |             |           |          |       |           |
|------------------------------|-----------|-----------|------|-------------|---------|-------------|-----------|----------|-------|-----------|
| Open                         | Ctrl+0    | 🕨 🎝 🗣 🗸   | {_}₽ | - 🔀 🗖       |         | 🔳 🔲 🗅       | ) 🛄 🄇     | > ⊘      |       | 1 3       |
| Close                        | Chally C  | NIC2 (1)  |      |             |         |             |           |          |       |           |
| Save As                      | Ctri+5    | Std. Conc | RT   | Area        | IS Area | Response    | Primar    | pg/uL    | %Dev  | Condition |
| Defeet                       |           | 1.000     | 5.10 | 28910.857   |         | 28910.857   | bdl       |          |       |           |
| Kerresh                      |           | 2.000     | 5.10 | 2151542.750 |         | 2151542.750 | bb        | 4.3      | 115.7 |           |
| Accept Dataset               |           | 4.000     | 5.08 | 2039290.250 |         | 2039290.250 | bb        | 4.1      | 2.1   |           |
| Review Dataset               |           | 8.000     | 5.08 | 3278734.500 |         | 3278734.500 | bb        | 6.6      | -17.4 |           |
|                              |           | $\vdash$  | 5.01 | 222.756     |         | 222.756     | bbl       |          |       |           |
| Unaccept Dataset             |           | $\vdash$  | 4.98 | 154.536     |         | 154.536     | bbl       |          |       |           |
| Apply Layout                 |           |           | 5.04 | 129.101     |         | 129.101     | bbl       |          |       |           |
| Save Lavout As               |           | $\vdash$  | 5.00 | 126 933     |         | 126 933     | bbl       |          |       |           |
| Save Edyout Asin             |           |           | 5.05 | 101.009     |         | 101 009     | bbl       |          |       |           |
| Import Quan Data             |           |           | 5.12 | 77.548      |         | 77.548      | bbl       |          |       |           |
| POSI±IVE Import              |           |           | 4.85 | 136.598     |         | 136.598     | bbl       |          |       |           |
| Export                       | +         |           | 5.00 | 59.717      |         | 59.717      | bbl       |          |       |           |
| Print                        | Ctrl+P    |           |      |             |         |             |           |          |       |           |
| Print Preview                |           |           |      |             |         |             |           |          | ×     |           |
| Print Setup                  |           |           |      |             |         | M           | RM of 8 c | hannels, | ES+   | Co        |
| Brint Current Chromatogram   | Ctrl. A   |           |      |             |         |             | 163.      | 134 > 13 | 1.97  |           |
| Phile Current Chromatogram   | CuitA     | 9.00      |      |             |         |             |           | 1.771e+  | 007   | Res       |
| Custom Reporting             | Ctrl+W    |           |      |             |         |             |           |          |       | Cur       |
| Report Format                |           |           |      |             |         |             |           |          |       |           |
| Properties                   |           |           |      |             |         |             |           |          |       |           |

2. Enable Experiment Report and select 'Print Selection for All Samples' and 'Header':

| Report Format Option                                                                   | ns                           |                                                                                | 23-                                                                                                   | 1                                                                | -             | X                    |  |  |
|----------------------------------------------------------------------------------------|------------------------------|--------------------------------------------------------------------------------|----------------------------------------------------------------------------------------------------|------------------------------------------------------------------|---------------|----------------------|--|--|
| Compounds Repo                                                                         | ort Sample                   | es Report                                                                      | Method Rep                                                                                            | ort Tota                                                         | ls Report     | Audit Report         |  |  |
| Statistics Report                                                                      | Statistics Report Sample Tem |                                                                                | Overview Rep                                                                                          | port PICS R                                                      | eport         | Matrix Factor Report |  |  |
| General Compound Summary Re                                                            |                              | port Sam                                                                       | Sample Summary Report                                                                                 |                                                                  | n Report      | Experiment Report    |  |  |
| Orientation<br>Orientation<br>Orientation<br>Orientation<br>Orientation<br>Orientation | rait<br>dscape               | Print Only<br>Print Full<br>Print Full<br>Print Sel<br>Print Sel<br>Print Full | Record For All S<br>Record For First<br>ection For All San<br>ection For First Sa<br>Record For First | amples<br>Sample Only<br>nples<br>ample Only<br>Sample And Selec | ction For Res | t                    |  |  |
| Header Field                                                                           | ds                           | Options<br>Pui<br>Aut<br>De<br>GC                                              | mp vosampler tector(s)                                                                                | Header Calibration MS Function                                   |               |                      |  |  |
|                                                                                        |                              |                                                                                |                                                                                                    | ОК                                                               | Cano          | cel Help             |  |  |

3. Click Header Fields and add the Job Code field:

| Header Fields                                                                                                    | 1.000                                  |                           |              |
|----------------------------------------------------------------------------------------------------|----------------------------------------|---------------------------|--------------|
| Available Headings<br>Acquired Date<br>Acquired File Name<br>Acquired Time<br>Bottle Number<br>Conditions<br>Description<br>File Processed<br>Instrument<br>Laboratory Name<br>Resolved<br>SampleID<br>Submitter<br>Task Code<br>User Name | Add<br>Remove<br>Add All<br>Remove All | Heading Order<br>Job Code | OK<br>Cancel |

- 4. Click OK (twice) to close the dialogs.
- 5. Choose File > Print Preview

| 2 | 🌜 TargetLynx XS - are                                  | eca-AC 20180821.qld                                                                                                    |              |
|---|--------------------------------------------------------|----------------------------------------------------------------------------------------------------|--------------|
|   | Print Next Pag                                         | ge Prev Page Two Page Zoom In Zoom Out Close                                                                                                    |              |
|   |                                                        |                                                                                                    |              |
|   | Quantify Expe<br>Dataset:<br>Last Altered:<br>Printed: | eriment Report MassLynx MassLynx V4.1 SC N962<br>C:\Users\ukmgekm\AppData\Local\Temp\notes142542\areca-AC 20180821.qld<br>Tuesday, August 21, 2018 07:04:28 GMT Daylight Time<br>Friday, September 07, 2018 18:06:24 GMT Daylight Time | Page 1 of 46 |
|   | Method: C:\Ma<br>Calibration: 2                        | assLynx\expalldata2018.PRO\MethDB\areca0814.mdb 21 Aug 2018 04:36:50<br>1 Aug 2018 04:38:20                                                                                                    |              |
|   | Job Code:                                              | WYL 20180731                                                                                                    |              |

6. Click 'Next Page' to scroll through samples. To use the LIMS Interface to send the results to LIMS or Middleware, the Job Code must be the same for all samples.

**Note:** if there are two or more different Job Codes, it will not be possible to upload the results.